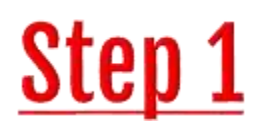

Visit our website at <u>www.whiskijackresorts.com</u>, go to the **OWNERS AREA** (top right of the page on your desktop computer). It will take you to this page:

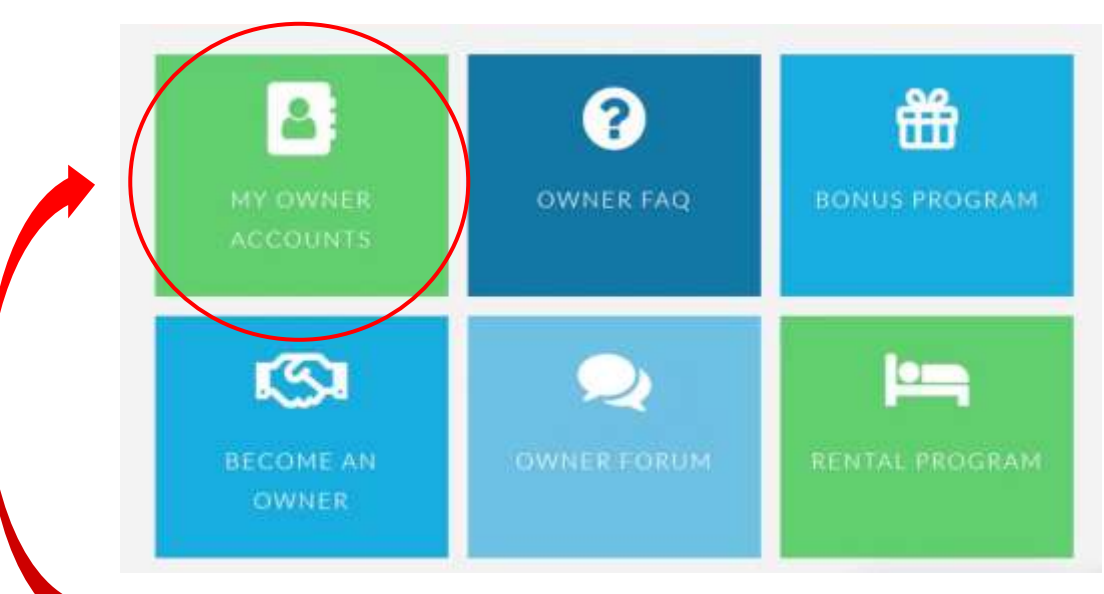

Click on MY OWNER ACCOUNTS

<u>Step 2</u>

Choose OWNER ACCOUNT Choose OWNER ACCOUNT Choose OWNER ACCOUNT Cover account to pay your accounts below:

## <u>Step 3</u>

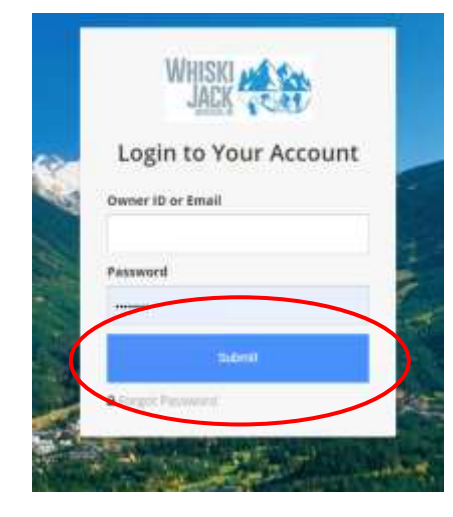

Log into your account using your **OWNER ID** and your **PASSWORD**. If you don't know either one of these, **click FORGOT PASSWORD below the submit button**. You can also call our office at 1-844-957-6967 or email us at <u>owners@whiskijack.ca</u>.

|                   | Account Overview |                             |                   |  |  |
|-------------------|------------------|-----------------------------|-------------------|--|--|
|                   | Active Contracts | Balance Due<br>Transactions | Upcoming Vacation |  |  |
| Account Overview  | Contracts        |                             | Reservation       |  |  |
| Update Account    |                  |                             |                   |  |  |
| une contracts     |                  | Owner Details               |                   |  |  |
| Dues Transactions |                  |                             | ۵                 |  |  |
| He Reservations   | Owner            |                             | Co-Owner          |  |  |
| Documents         |                  |                             |                   |  |  |

Here is your Account Overview.

Select DUES TRANSACTIONS

Here you will see the amount of your Maintenance Fee that is due January 1, 2021. This blue button will read **PAY NOW**. Select this button to pay your Maintenance Fees.

|   |                    | 😃 Sign Out |
|---|--------------------|------------|
|   | Dues Transactions  |            |
| ð | Total Balance Due: | Pay Now    |
|   |                    |            |
|   |                    |            |

## <u>Step 4</u>

From here, enter your credit card number, expiry date, CVV and card type. You may be directed to enter the amount you are to pay. Finalize the payment by clicking the MAKE PAYMENT button at the bottom.

| Payment Inform     | ation      |        | Clear P | kyment, Informatio |
|--------------------|------------|--------|---------|--------------------|
| Credit Card Number | Expiration |        | CWV     | Card Type          |
|                    | и •        | 2020 👻 |         |                    |
|                    |            |        |         | _                  |
| Current Balance:   |            |        |         |                    |
| Pay Amount         |            |        |         |                    |
| Payment            |            |        |         |                    |
| Surcharge          |            |        |         |                    |
| Total              |            |        |         |                    |
| Note               |            |        |         |                    |
|                    |            |        |         |                    |
| A.C.               |            |        |         |                    |
|                    |            |        |         |                    |

## Thank you!